## FlexSDS Build Scale-out Storage for VMware ESXi

Friday, February 10, 2023

FlexSDS Software Limited.

www.flexsds.com

Copyright © FlexSDS Software Limited 2016-2023. All right reserved.

### **Table of Contents**

| Overview                                   | 4  |
|--------------------------------------------|----|
| Topology                                   | 4  |
| Single node mode                           | 4  |
| Dual nodes HA mode                         | 5  |
| 3(+) Nodes Scale-out SDS mode              | 6  |
| Install and Configure the FlexSDS Software | 7  |
| Setup in the ESXi                          | 7  |
| Hardware Configuration.                    | 8  |
| Setup RoCE network in ESXi                 | 8  |
| Install network HBA driver                 | 8  |
| Setup Network in VMware ESXi               | 9  |
| Enable NVMe over Fabrics adapter           |    |
| Check if nvme rdma module is loaded.       | 11 |
| Enable the nvme rdma adapter               |    |
| Logon to FlexSDS NVMe over Fabrics volume  |    |
| Create datastore on the NVMe RDMA disk     |    |
| Enable the VMware iSER Adapter             | 16 |
| Add iSER Adapter                           | 16 |
| Set up the iSER adapter                    |    |
| Create Datastore on the iSER disk          |    |
| Enable iSCSI adapter.                      | 22 |
| Set up iSCSI adapter                       |    |
| Create Datastore on the iSCSI Disk         | 23 |
| Create Virtual Machine                     | 27 |

| Test Speed (optional) |    |
|-----------------------|----|
| Conclusion            |    |
| Contact               | 35 |

## Overview

FlexSDS is a high-performance storage solution designed for HPC, cloud computing, edge computing and databases. It offers high availability, scale-out, redundant and autorecovery storage options through n-ways replication or EC (erasure coding). Users can create single-node, two-node HA, or multi-node storage clusters and export dynamic volumes to VMWare vSphere ESXi via NVMe-oF, iSER and iSCSI.

This chapter explains how to set up NVMe-oF, iSER and iSCSI adapters in ESXi and connect to FlexSDS's NVMe over Fabrics, iSER and iSCSI volumes. It also compares the performance of NVMe-oF, iSER and iSCSI interfaces, with NVMe over RDMA and iSER showing much higher performance than iSCSI and NVMe over TCP due to its use of RDMA transport, as that enables full stack of kernel bypass, zero copies of FlexSDS software.

This document provides step-by-step guide for build FlexSDS high availability and scaleout storage cluster for VMware vSphere, and exporting storage service via NVMe-oF, iSER or iSCSI.

## Topology

FlexSDS to be a scale-out software defined storage, that supports three topology modes:

- Single nodes scale up SDS, this mode supports only in node data redundancy
- Dual-nodes HA SDS, this mode is the minimum requires to support HA service, that provides not only in-node data redundancy, but also cross-node data redundancy.
- Tree or more nodes scale-out clustered SDS, this mode is true scale-out/scale-up clustered storage, that supports all types of data redundancy.

## Single node mode

When FlexSDS is working as single node mode, FlexSDS can't offer high availability feature since the only one storage node failed, whole storage service will be failed. Therefor this mode is not recommended in most production cases, but it could be used as proven of your solutions, and it could be a start to use

two nodes HA or more nodes cluster. User can easily to expand the storage service to Dual nodes HA or 3+ clustered by adding new server nodes.

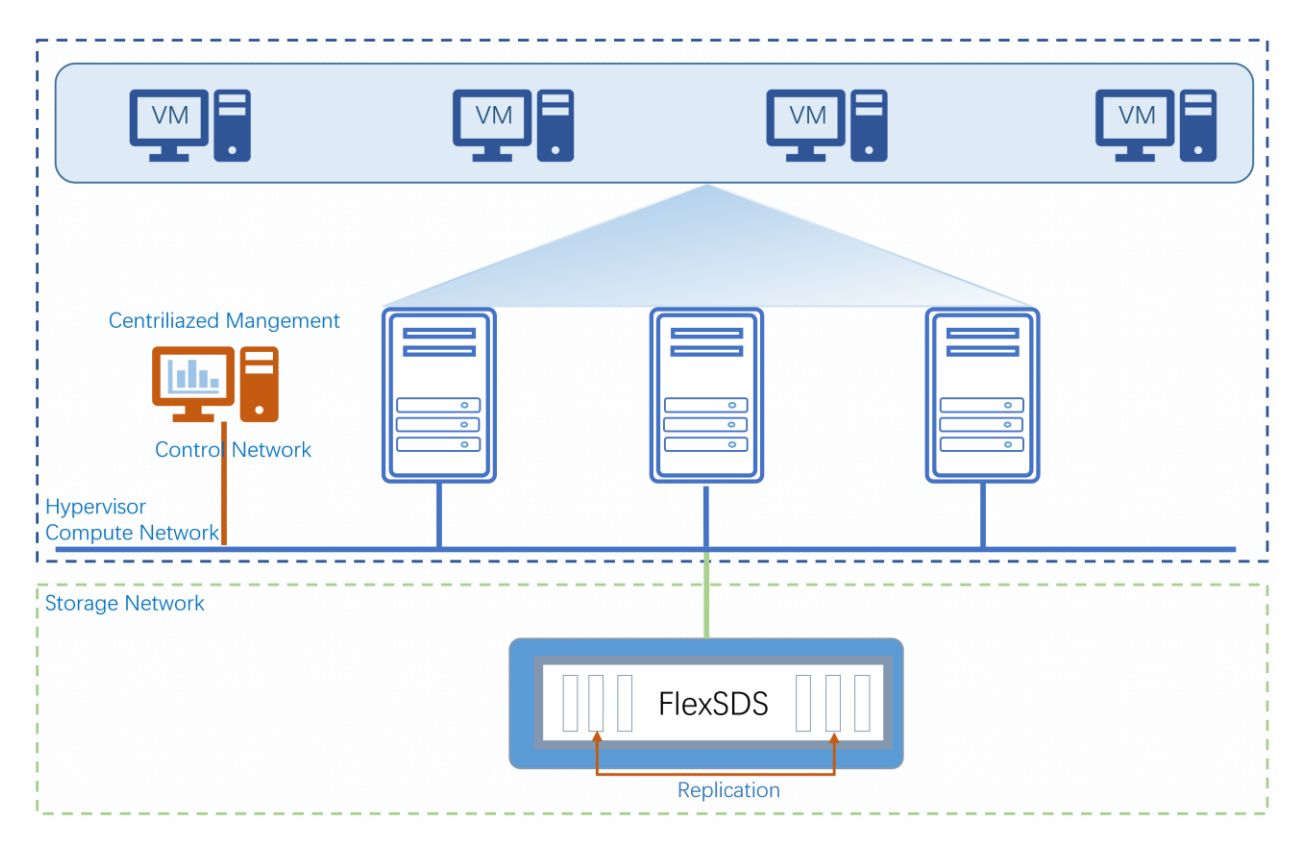

Figure 1. Single Node SDS

## **Dual nodes HA mode**

FlexSDS doesn't really work in 2 node mode, as software-only solution can't 100% prevent brain-split, that still requires a third party node as arbitration node, the arbitration node could be a another server node inside the same network or a VM inside business server like ESX, qemu-kvm, etc. The arbitration node needs network function to communicate with the two nodes in HA, except this, no more other requires (CPU, storage etc).

|                                                 |     | VM . |                                       |
|-------------------------------------------------|-----|------|---------------------------------------|
| Centriliazed Mangement                          |     |      | The third FlexSDS<br>Arbitration node |
| Contro Network<br>Hypervisor<br>Compute Network |     |      | Storage Network                       |
| Storage Network                                 |     |      |                                       |
| Flex                                            | SDS |      | FlexSDS                               |

Figure 2. Tow Nodes HA SDS

## 3(+) Nodes Scale-out SDS mode

As FlexSDS was designed as scale-out, distributed storage service, 3 or 3+ nodes are the most used working mode. User can dynamically add/remove node to expand/shrink the storage cluster.

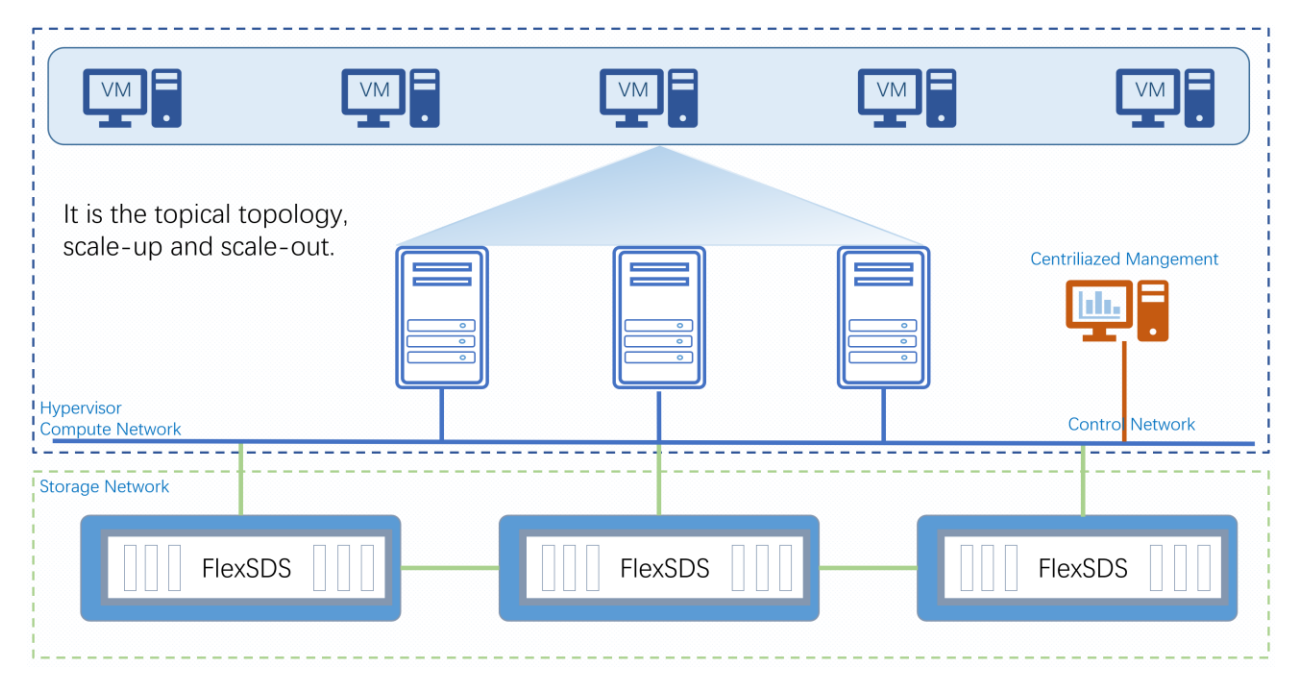

Figure 3. 3 Nodes Scale-out Clustered SDS

## Install and Configure the FlexSDS Software

Please refer to the white paper "<u>Install and deploy FlexSDS scale-out software defined storage</u>", to set t up FlexSDS, follow these steps.

- 1. Install FlexSDS
- 2. Deploy the FlexSDS Cluster
- 3. Add Backends
- 4. Create Storage Pools (n-ways or EC, use single node 2 ways replication as an example).
- 5. Create a RAW volume with 1TB, or any desired size.
- 6. Add NVMe over Fabrics, iSER or iSCSI interface as needed.

FlexSDS is Linux based, the CentOS and Ubuntu Server are the recommended OS to install FlexSDS Scaleout Storage, install FlexSDS software in Linux is very easy.

## Setup in the ESXi

### Hardware Configuration.

This is for following performance test configuration, user can choose any x86 based servers.

- One Physical Servers for Storage (two or more are also acceptable, the more the higher maximum IOPS)
- 4x NVMe P4610 3.2TB (2 ways replication, Kernel bypass mode)
- One Physical server for ESXi
- Two Intel Xeon Gold 5215 2.50GHz
- 64GB DDR4 RAM
- Mellanox ConnectX-4 100GbE NIC, Direct link
- VMware ESXi, 7.0.3, 18644231
- CentOS 7 (64-bit) for Storage
- FlexSDS 2023 V1 (v5.0) 4 CPU Cores

### Setup RoCE network in ESXi.

User should skip this chapter if they already have RoCE network configured, here are the steps for this scenario.

#### Install network HBA driver.

To install RoCE HBA driver, different hardware manufacturers offer different methods, please refer to the hardware manual and ESXi materials for detailed instructions.

Here we take Mellanox ConnectX-4 100G as an example, ESXi contains built-in drivers for it.

Prerequisites

- RDMA capable adapter is necessary on both storage server and ESXi host.
- For RDMA capable adapters that support RDMA over Converged Ethernet (RoCE), determine the RoCE version that the adapter uses.
- Use the RDMA capable switch or direct link.

- Enable flow control on the ESXi host. To enable flow control for the host, use the esxcli system module parameters command. For details, see the VMware knowledge base article at http://kb.vmware.com/kb/1013413.
- Make sure to configure RDMA switch ports to create lossless connections between the initiator and target.

#### Setup Network in VMware ESXi

Navigate to Networking->Virtual Switches.

User should see the default vSwitch0, click the Add standard virtual switch link. The Add standard virtual switch link window shows

| vSwitch Name   | vSwitchRDMA                  |   |
|----------------|------------------------------|---|
| MTU            | 1500 🗘                       |   |
| Uplink 1       | vmnic7 - Up, 100000 mbps 🗸 🗸 | 6 |
| Link discovery | Click to expand              |   |
| Security       | Click to expand              |   |

Type vSwitch Name, for example: vSwitchRDMA.

Select Uplink 1, here we selected the one with 100G bandwidth.

Click the Add button to create vSwitch.

Navigate to Networking->VMkernel NICs.

Click the Add VMkernel NIC link, the Add VMkernel NIC window shows.

| 🚈 Add VMkernel NIC |                      |
|--------------------|----------------------|
| Port group         | New port group       |
| New port group     | RDMA                 |
| Virtual switch     | vSwitchRDMA ~        |
| VLAN ID            | 0 🗘                  |
| MTU                | 1500 🗘               |
| IP version         | IPv4 only ~          |
| ✓ IPv4 settings    |                      |
| Configuration      | O DHCP O Static      |
| Address            | 192.168.20.100       |
| Subnet mask        | 255.255.255.0        |
| TCP/IP stack       | Default TCP/IP stack |
|                    | Create Cancel        |

Type name in the New port group field.

Select the newly created Virtual switch, vSwitchRDMA.

Configure the IPV4 address

Click the Create button to create the VMkernel NIC.

### **Enable NVMe over Fabrics adapter**

In the vSphere Client, navigate to the ESXi host.

Click the Configure tab page.

Under Storage, click Storage Adapters, and click the Add Software Adapter icon.

Select the adapter type as required.

- NVMe over RDMA adapter
- NVMe over TCP adapter

#### Here are the steps to enable it via CLI

Connect to the ESXi host using SSH or the direct console.

Enter the following command to enable the NVMe RDMA adapter:

#### Check if nvme rdma module is loaded.

Issue the command to check of the nvmerdma system module is loaded.

*#esxcli system module list |grep nvme* 

If it does not exist, use the command to load.

#esxcli system module load -m nvmerdma.

| [root@esxi:~] | esxcli | system | module | list   g | grep nvme |
|---------------|--------|--------|--------|----------|-----------|
| vmknvme       |        |        |        | true     | true      |
| nvme_pcie     |        |        |        | true     | true      |
| [root@esxi:~] | esxcli | system | module | load -m  | nvmerdma  |

User may issue the command to enable nvme-tcp if needed.

#esxcli system module load -m nvmetcp.

#### Enable the nvme rdma adapter

Issue the command to find suitable RDMA nic to create the nvme-rdma adapter.

#esxcli rdma device list

Here we can see vmrdma0 is supported to run nvme-rdma adapter, then issue the command to enable

#esxcli nvme fabrics enable -d vmrdma0 -p RDMA

To enable nvme-tcp, user should use NIC name.

#esxcli nvme fabrics enable -d vmnic7 -p TCP

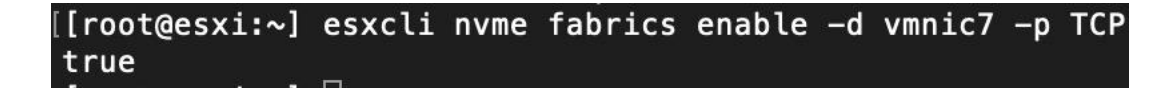

Check if NVMe adapters were created correctly.

#esxcli nvme info get

and

#esxcli nvme adapter list.

User should see the host NQN name and adapter name for each NVMe adapters.

| [root@es  | root@esxi:~] esxcli nyme info get          |                |          |                    |  |
|-----------|--------------------------------------------|----------------|----------|--------------------|--|
| Host      | Host NON: ngn.2014-08.com.vmware:nvme:esxi |                |          |                    |  |
| [root@es: | xi:~] esxcli nvme adapter list             |                |          |                    |  |
| Adapter   | Adapter Qualified Name                     | Transport Type | Driver   | Associated Devices |  |
|           |                                            |                |          |                    |  |
| vmhba64   | aqn:nvmerdma:b8-59-9f-05-b5-41             | RDMA           | nvmerdma | vmrdma0, vmnic7    |  |
| vmhba65   | agn:nvmetcp:b8-59-9f-05-b5-41-T            | тср            | nvmetcp  | vmnic7             |  |

#### Logon to the FlexSDS NVMe over Fabrics volume.

Discover the NQN of NVMe over Fabrics volumes.

#nvmecli nvme fabrics discover -a vmhba64 -i 192.168.20.121 -p 4420

Connect to the NVMe over Fabrics volume

# esxcli nvme fabrics connect -a vmhba64 -i 192.168.20.121 -p 4420 -s nqn.2016-12.com.flexsds:allflash-pool.nvmf

For supporting NVMe multi-path, user can add a second connection:

# esxcli nvme fabrics connect -a vmhba64 -i 192.168.20.122 -p 4420 -s nqn.2016-12.com.flexsds:allflash-pool.nvmf

In ESXi WEB client, navigate to Storage->Devices, there should be a new disk like NVMe RDMA Disk appears.

| E | esxi - Storage |                           |                                          |              |           |            |          |           |        |          |
|---|----------------|---------------------------|------------------------------------------|--------------|-----------|------------|----------|-----------|--------|----------|
|   | Datastores     | Adapters Devices          | Persistent Mem                           | огу          |           |            |          |           |        |          |
|   | 智 New datasto  | ore 👔 Increase capacity   | 🗏 Rescan 🛛 😋                             | Refresh      | 🛟 Action  | ns         |          |           | Search |          |
|   | Name           |                           | ~                                        | Status       | ~         | Туре 🗸     | Capacity | Queue D v | Vendor | ~        |
|   |                | e Disk (t10.NVMeSSDF      | PE2KE064T8L                              | Normal       |           | Disk (SSD) | 5.82 TB  | 2046      | NVMe   | ^        |
|   | NVMe RDM       | A Disk (eui.20464c4558534 | 4533030303230                            | 🥑 Normal     |           | Disk (SSD) | 1,024 GB | 2032      | NVMe   | ~        |
|   |                |                           |                                          |              |           |            |          |           |        | 12 items |
|   |                |                           |                                          |              |           |            |          |           |        |          |
|   | ipt.           | NVMe RDMA Disk (          | eui.20464c45585                          | 344533030    | 0303230   | 303031)    |          |           |        |          |
|   |                | Type:                     | Disk                                     |              |           |            |          |           |        |          |
|   | -              | Model:                    | FLEXSDS Controlle                        | r            |           |            |          |           |        |          |
|   |                | Path:                     | /vmfs/devices/disks<br>/eui.20464c455853 | 44533030303  | 23030303' | 1          |          |           |        |          |
|   |                | Capacity:                 | 1,024 GB                                 |              |           |            |          |           |        |          |
|   |                | Partition Format:         | Unknown                                  |              |           |            |          |           |        |          |
|   |                | UUID:                     | 0620464c45585344                         | 153303030323 | 30303031  |            |          |           |        |          |

#### Create datastore on the NVMe RDMA disk

click the New Datastore link.

The New datastore – on eui.. window shows

| New datastore on eui.20464c455853                                        | 44533030303230303031 - flexsds-nvmf                 |
|--------------------------------------------------------------------------|-----------------------------------------------------|
| 1 Datastore name<br>2 Select partitioning options<br>3 Ready to complete | Datastore name Provide a name for the new datastore |
|                                                                          | Name<br>flexsds-nvmf                                |
|                                                                          |                                                     |
|                                                                          |                                                     |
|                                                                          |                                                     |
| vmware                                                                   |                                                     |
|                                                                          | Back Next Finish Cancel                             |

Type in the Name, "flexsds-nvmf" as an example.

Click the Next button to continue.

Select partitioning options.

| New datastore on eui.20464c4558534                                                                       | 445330303230303031 - flexsds-nvmf |      |
|----------------------------------------------------------------------------------------------------|-----------------------------------|------|
| <ul> <li>1 Datastore name</li> <li>2 Select partitioning options</li> <li>3 Ready to complete</li> </ul> | Use full disk v VMFS 6 v          | ^    |
|                                                                                                    | Before, select a partition        |      |
|                                                                                                    |                                   |      |
|                                                                                                    |                                   |      |
|                                                                                                    |                                   |      |
| <b>vm</b> ware <sup>®</sup>                                                                              |                                   | ~    |
|                                                                                                    | Back Next Finish Can              | el 🔬 |

User can adjust partitions or leave it as there, click the Next button to continue.

Ready to complete

| New datastore on eui.20464c4558534 | 4533030303230303031 - flexsds-nvmf |                                                       |    |
|------------------------------------|------------------------------------|-------------------------------------------------------|----|
| ✓ 1 Datastore name                 |                                    |                                                       | ^  |
| ✓ 2 Select partitioning options    | Name                               | flexsds-nvmf                                          |    |
| ✓ 3 Ready to complete              | Disk                               | NVMe RDMA Disk (eui.20464c45585344533030303230303031) |    |
|                                    | Partitioning                       | Use full disk                                         |    |
|                                    | VMFS version                       | 6                                                     |    |
| <b>vm</b> ware <sup>.</sup>        |                                    | VMFS (1,024 GB)                                       | v  |
|                                    |                                    | Back Next Finish Cano                                 | el |

User can review the settings, click Back if want to change anything.

Click the Finish button to create the new datastore on the FlexSDS NVMe over Fabrics volume.

Then a Warning dialog shows to ask user to confirm, click the Yes button to continue.

| 🔔 Warning |                                                                                                    |
|-----------|----------------------------------------------------------------------------------------------------|
| 1         | The entire contents of this disk are about to be erased and replaced with the specified configuration, are you sure? |
|           | Yes No                                                                                                    |

Navigate to the Datastores tab page.

After a while, new created datastore will be appear in the Datastores tab Page.

|                                  | esxi - Storag | e        |              |                                                    |             |               |             |                              |                 |               |              |  |
|----------------------------------|---------------|----------|--------------|----------------------------------------------------|-------------|---------------|-------------|------------------------------|-----------------|---------------|--------------|--|
| $\left[ \right]$                 | Datastores    | Adapters | Devices      | Persistent Me                                      | mory        |               |             |                              |                 |               |              |  |
| New datastore  Increase capacity |               |          |              | P Register a                                       | VM 🤯 Datas  | store browser | C Refresh   | Action                       | ctions Q Search |               |              |  |
|                                  | Name ~        |          | Drive Type ~ | Capacity ~                                         | Provisio 🗸  | Free ~        | Туре        | Thin pro ~                   | Access 🗸        | -             |              |  |
|                                  | datastore     | 1        |              | SSD                                                | 5.81 TB     | 8.15 GB       | 5.8 TB      | VMFS6                        | Supported       | Single        | ^            |  |
|                                  | flexsds-nvmf  |          |              | SSD                                                | 1,023.75 GB | 1.42 GB       | 1,022.33 GB | VMFS6                        | Supported       | Single        | $\checkmark$ |  |
|                                  |               |          |              |                                                    |             |               |             |                              |                 | 2 item        | is "         |  |
|                                  |               |          |              |                                                    |             |               |             |                              |                 |               |              |  |
| flexsds-nvmf                     |               |          |              |                                                    |             |               |             | STO                          | RAGE            | FREE: 1,022.3 | 13 GB<br>0%  |  |
| Туре: V                          |               |          | MFS6         |                                                    |             |               |             | USED: 1.42 GB CAPACITY: 1,02 |                 |               |              |  |
| Location: /v<br>8t               |               |          |              | mfs/volumes/63e4a668-b12f714a-<br>p9e-3868dd0c58f8 |             |               |             |                              |                 |               |              |  |
|                                  |               | UUID:    | 63           | 34a668-b12f714a-8b9e-3868dd0c58f8                  |             |               |             |                              |                 |               |              |  |

### Enable the VMware iSER Adapter

1 0

#### Add iSER Adapter

Hosts:

Virtual Machines:

Use the ESXi Shell or vSphere CLI to enable the VMware iSER storage adapter.

#esxcli rdma iser add

Verify that the iSER adapter has been added.

#esxcli iscsi adapter list

The output is similar to the following.

| [[root@lo | calhost: | ~] esxcli | rdma iser add |              |      |      |        |         |
|-----------|----------|-----------|---------------|--------------|------|------|--------|---------|
| [[root@lo | calhost: | ~] esxcli | iscsi adapter | list         |      |      |        |         |
| Adapter   | Driver   | State     | UID           | Description  |      |      |        |         |
|           |          |           |               |              |      |      |        |         |
| vmhba64   | iser     | unbound   | iscsi.vmhba64 | VMware iSCSI | over | RDMA | (iSER) | Adapter |
| vmhba65   | iser     | unbound   | iscsi.vmhba65 | VMware iSCSI | over | RDMA | (iSER) | Adapter |

Adapter Driver State UID Description

------

vmhba64 iser unbound iscsi.vmhba64 VMware iSCSI over RDMA (iSER) Adapter

Specify the RoCE version that iSER uses to connect to the target.

Use the RoCE version of the RDMA capable adapter. The command you enter is similar to the following:

#esxcli rdma iser params set -a vmhba65 -r 2

This above step is depending on your RoCE network, both RoCE V1 and V2 are supported by FlexSDS.

When the command completes, a message similar to the following appears in the VMkernel log.

2023-01-18T10:30:47.324Z cpu30:2100415 opID=4bcbb158)iser: iser\_set\_roce: Setting roce type: 2 for vmhba: vmhba65

If you do not specify the RoCE version, the host defaults to the highest RoCE version the RDMA capable adapter supports.

#### Set up the iSER adapter.

In the ESXi client, navigate to the Storage to review the list of adapters.

Select the "VMware iSCSI over RDMA (iSER) Adapter" and click the Configure iSCSI link, the Configure iSCSI – vmhba65 appears

| Configure iSCSI - vmhba65  |                                            |                                                             |         |                |                   |  |  |  |  |  |
|----------------------------|--------------------------------------------|-------------------------------------------------------------|---------|----------------|-------------------|--|--|--|--|--|
| ▶ Name & alias             | iqn.1998-01.com.vmware:localhost:11443773  | qn.1998-01.com.vmware:localhost:1144377393:65 (iser-vmnic7) |         |                |                   |  |  |  |  |  |
| CHAP authentication        | Do not use CHAP                            | ~                                                           |         |                |                   |  |  |  |  |  |
| Mutual CHAP authentication | Do not use CHAP                            | ~                                                           |         |                |                   |  |  |  |  |  |
| Advanced settings          | Click to expand                            |                                                             |         |                |                   |  |  |  |  |  |
| Network port bindings      | 🕍 Add port binding 🛛 🛒 Remove port bind    |                                                             |         |                |                   |  |  |  |  |  |
|                            | VMkernel NIC ~                             | Port group                                                  | ~       | IPv4 address   | ~                 |  |  |  |  |  |
|                            | vmk1                                       | RDMA                                                        |         | 192.168.20.200 |                   |  |  |  |  |  |
| Static targets             | Add static target Market Remove static tar | get 🥒 Edit settings                                         |         | Q Se           | earch             |  |  |  |  |  |
|                            | Target                                     | ~                                                           | Address | ✓ Port         | ~                 |  |  |  |  |  |
|                            | No static targets                          |                                                             |         |                |                   |  |  |  |  |  |
| Dynamic targets            | 🙋 Add dynamic target 🛛 🧕 Remove dynar      | nic target 🥜 Edit se                                        | ttings  | Q S            | earch             |  |  |  |  |  |
|                            | Address                                    | ~                                                           | Port    |                | ~                 |  |  |  |  |  |
|                            | 192.168.20.120                             |                                                             | 3260    |                |                   |  |  |  |  |  |
|                            |                                            |                                                             |         |                |                   |  |  |  |  |  |
|                            |                                            |                                                             |         | Save cor       | figuration Cancel |  |  |  |  |  |

Click Add port binding, select the NIC has the port group named RDMA.

Click Add dynamic target link, and type storage server's IP address (RoCE network) in the text box.

Leave the default 3260 in the port box except you have changed iSCSI port in the storage settings.

#### **Create Datastore on the iSER disk**

Navigate to the Devices tab page, the new SCSI disk like FLEXSDS iSCSI Disk will be there, if it does not exist, click the Rescan link.

| localhost.loca | domain - Stor  | rage                                    |                       |          |   |      |   |          |          |         |         |          |
|----------------|----------------|-----------------------------------------|-----------------------|----------|---|------|---|----------|----------|---------|---------|----------|
| Datastores     | Adapters       | Devices                                 | Persistent Me         | mory     |   |      |   |          |          |         |         |          |
| 🔠 New datast   | ore 💽 Incre    | 📕 Rescan                                | 🤁 Refresh 🛛 🌼 Actions |          |   |      |   | Q        | Q Search |         |         |          |
| Name           |                |                                         | ~                     | Status   | ~ | Туре | ~ | Capacity | ~        | Queue 🗸 | Vendor  | ~        |
| ELEXSDS        | iSCSI Disk (na | aa.6000000000                           | 00000060d96           | 🥑 Normal |   | Disk |   | 1,024 GB |          | 113     | FLEXSDS |          |
|                |                |                                         |                       |          |   |      |   |          |          |         |         | 12 items |
|                |                |                                         |                       |          |   |      |   |          |          |         |         |          |
|                | FLEXSDS        | S iSCSI Dis                             | k                     |          |   |      |   |          |          |         |         |          |
| 605            | (naa 6000      | 000000000000000000000000000000000000000 | 00060406455           |          |   |      |   |          |          |         |         |          |

| -LEXSUS ISCSI DI                         | LEX3D3 ISC3I DISK                                            |  |  |  |  |  |  |  |  |
|------------------------------------------|--------------------------------------------------------------|--|--|--|--|--|--|--|--|
| naa.600000000000000000000000000000000000 |                                                              |  |  |  |  |  |  |  |  |
| Гуре:                                    | Disk                                                         |  |  |  |  |  |  |  |  |
| Model:                                   | FLEXSDS Controll                                             |  |  |  |  |  |  |  |  |
| Path:                                    | /vmfs/devices/disks<br>/naa.600000000000000060d96f553a4c04ef |  |  |  |  |  |  |  |  |
| Capacity:                                | 1,024 GB                                                     |  |  |  |  |  |  |  |  |
| Partition Format:                        | gpt                                                          |  |  |  |  |  |  |  |  |
| JUID:                                    | 020001030076c300000000001464c45585344                        |  |  |  |  |  |  |  |  |

After the FLEXSDS iSCSI Disk appears, click the New Datastore link.

| 🔠 New datastore - flexsds-iser                                                                                                    |                                                                                               |
|----------------------------------------------------------------------------------------------------|-----------------------------------------------------------------------------------------------|
| <ul> <li>New datastore - flexsds-iser</li> <li>1 Datastore name</li> <li>2 Select device</li> <li>3 Select partitioning options</li> <li>4 Ready to complete</li> </ul> | Datastore name         Provide a name for the new datastore         Name         flexsds-iser |
| <b>vm</b> ware                                                                                                    |                                                                                               |
|                                                                                                    | Back Next Finish Cancel                                                                       |

The New datastore – flexsds-iser window shows

Type in the Name, "flexsds-iser" as an example.

Click the Next button to continue.

Select device

| 🔁 New datastore - flexsds-iser                                                                       |                                                                                   |        |      |      |          |   |              |          |
|----------------------------------------------------------------------------------------------------|-----------------------------------------------------------------------------------|--------|------|------|----------|---|--------------|----------|
| <ul> <li>1 Datastore name</li> <li>2 Select device</li> <li>3 Select partitioning options</li> </ul> | Select device Select a device on which to create a new VMFS partition             |        |      |      |          |   |              |          |
| 4 Ready to complete                                                                                  | he following devices are unclaimed and can be used to create a new VMFS datastore |        |      |      |          |   |              |          |
|                                                                                                    | Name                                                                              | ~      | Туре | ~    | Capacity | ~ | Free space v |          |
|                                                                                                    | SCSI iSCSI Disk (naa.600000000000000060d                                          | 6f553a | Disk |      | 1,024 GB |   | 1,024 GB     | Ŷ        |
|                                                                                                    |                                                                                   |        |      |      |          |   | 5 items      | <b>6</b> |
|                                                                                                    |                                                                                   |        |      |      |          |   |              |          |
|                                                                                                    |                                                                                   |        |      |      |          |   |              |          |
|                                                                                                    |                                                                                   |        |      |      |          |   |              |          |
|                                                                                                    |                                                                                   |        |      |      |          |   |              |          |
|                                                                                                    |                                                                                   |        |      |      |          |   |              |          |
|                                                                                                    |                                                                                   |        |      |      |          |   |              |          |
| <b>vm</b> ware*                                                                                      |                                                                                   |        |      |      |          |   |              |          |
|                                                                                                    |                                                                                   |        |      |      |          |   |              |          |
|                                                                                                    |                                                                                   |        |      | Back | Next     |   | Finish Canc  | el       |

Select the SCSI iSCSI disk exported by FLEXSDS.

Click the Next button to continue.

Select partitioning options.

| New datastore - flexsds-iser                                                                         |                                                                               |                         |  |  |  |  |  |  |
|----------------------------------------------------------------------------------------------------|-------------------------------------------------------------------------------|-------------------------|--|--|--|--|--|--|
| <ul> <li>1 Datastore name</li> <li>2 Select device</li> <li>3 Select partitioning options</li> </ul> | Select partitioning options Select how you would like to partition the device |                         |  |  |  |  |  |  |
| 4 Ready to complete                                                                                  | Use full disk v VMFS 6                                                        | ~                       |  |  |  |  |  |  |
|                                                                                                    | Before, select a partition                                                    | After                   |  |  |  |  |  |  |
|                                                                                                    | Free space (1,024 GB)                                                         | 1. VMFS (1,024 GB)      |  |  |  |  |  |  |
| <b>vm</b> ware*                                                                                      |                                                                               |                         |  |  |  |  |  |  |
|                                                                                                    |                                                                               | Back Next Finish Cancel |  |  |  |  |  |  |

User can adjust partitions or leave it as there, click the Next button to continue.

#### Ready to complete

| New datastore - flexsds-iser                                                                         |                              |                                                                                |
|----------------------------------------------------------------------------------------------------|------------------------------|--------------------------------------------------------------------------------|
| <ul> <li>1 Datastore name</li> <li>2 Select device</li> <li>3 Select partitioning options</li> </ul> | Ready to complet             | te                                                                             |
| ✓ 4 Ready to complete                                                                                | Name<br>Disk<br>Partitioning | flexsds-iser         SCSI iSCSI Disk (naa.600000000000000000000000000000000000 |
| vmware                                                                                               | VMFS version                 | 6<br>VMFS (1,024 GB)                                                           |
|                                                                                                    |                              | Back Next Finish Cancel                                                        |

User can review the settings, click Back if want to change anything.

Click the Finish button to create the new datastore on the FlexSDS iSER volume.

Then a Warning dialog shows to ask user to confirm, click the Yes button to continue.

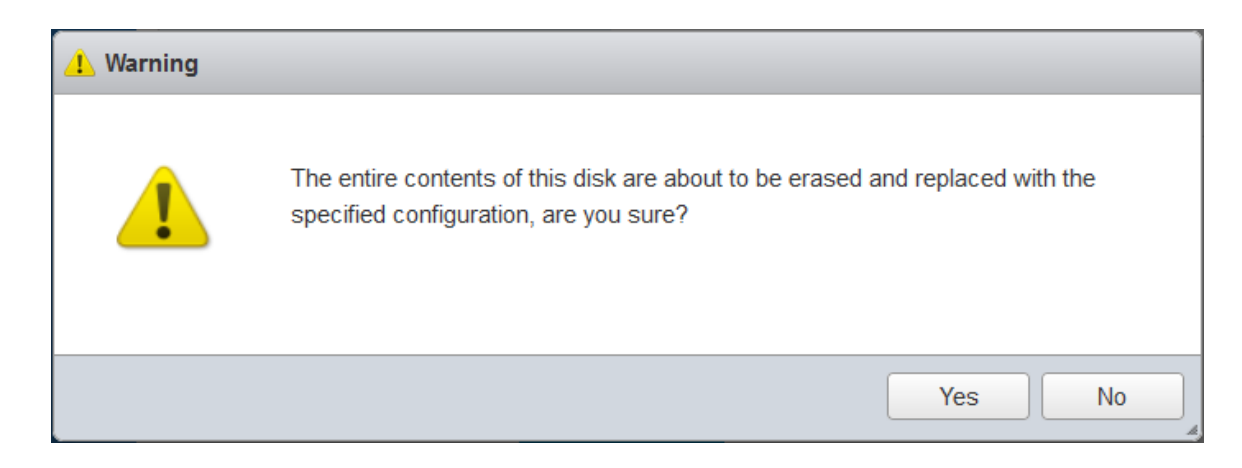

Navigate to the Datastores tab page.

After a while, new created datastore will be appear in the Datastores tab Page.

| localhost.local | domain - Stor | age          |                               |                |               |             |         |               |                |       |
|-----------------|---------------|--------------|-------------------------------|----------------|---------------|-------------|---------|---------------|----------------|-------|
| Datastores      | Adapters      | Devices      | Persistent Me                 | mory           |               |             |         |               |                |       |
| 智 New datasto   | ore 🖭 Increa  | ase capacity | 🚏 Register a                  | VM   Tatas     | store browser | C Refresh   | Actions | Q Search      |                |       |
| Name            |               | ~            | Drive Type ~                  | Capacity 🗸     | Provisio 🗸    | Free ~      | Туре 🗸  | Thin pro 🗸    | Access         | ~     |
| datastore1      |               |              | SSD                           | 5.81 TB        | 8.2 GB        | 5.8 TB      | VMFS6   | Supported     | Single         | ^     |
| flexsds-ise     | r             |              | Non-SSD                       | 1,023.75 GB    | 1.42 GB       | 1,022.33 GB | VMFS6   | Supported     | Single         | ~     |
|                 |               |              |                               |                |               |             |         |               | 3 iten         | ns "  |
|                 |               |              |                               |                |               |             |         |               |                |       |
|                 | flovede-is    | or           |                               |                |               |             | STOP    | AGE           | FREE: 1,022.3  | 33 GB |
|                 | Tuno:         |              | MERC                          |                |               |             | USED    | ): 1.42 GB CA | PACITY: 1,023. | 75 GB |
| Location: /v    |               |              | mfs/volumes<br>3c8de86-466f04 | 150-4167-3868d | ld0c5250      |             |         |               |                |       |
|                 | UUID:         | 63           | 3c8de86-466f04                | 50-4167-3868d  | d0c5250       |             |         |               |                |       |
|                 | Hosts:        | 1            |                               |                |               |             |         |               |                |       |
|                 | Virtual Machi | nes: 0       |                               |                |               |             |         |               |                |       |

### Enable iSCSI adapter.

This chapter we will enable iSCSI adapter and attach an iSCSI volume, this step is not required in high performance scenario, and here is mainly for performance comparison with the NVMe over RDMA and iSER volumes.

#### Set up iSCSI adapter

In the ESXi client, navigate to the Storage to review the list of adapters.

Select the "iSCSI Software Adapter" and click the Software iSCSI link, the Configure iSCSI – vmhba66 appears

| Configure iSCSI - vmhba66                      |                                                            |  |  |  |  |  |  |  |
|------------------------------------------------|------------------------------------------------------------|--|--|--|--|--|--|--|
| iSCSI enabled                                  | O Disabled   Enabled                                       |  |  |  |  |  |  |  |
| ▶ Name & alias                                 | .1998-01.com.vmware:localhost:1748479014:66 (iscsi_vmk)    |  |  |  |  |  |  |  |
| CHAP authentication                            | Do not use CHAP ~                                          |  |  |  |  |  |  |  |
| <ul> <li>Mutual CHAP authentication</li> </ul> | Do not use CHAP ~                                          |  |  |  |  |  |  |  |
| Advanced settings                              | Click to expand                                            |  |  |  |  |  |  |  |
| Network port bindings                          | add port binding 🛛 🙀 Remove port binding                   |  |  |  |  |  |  |  |
|                                                | VMkernel NIC  VPort group  IPv4 address  V                 |  |  |  |  |  |  |  |
|                                                | < · · · · · · · · · · · · · · · · · · ·                    |  |  |  |  |  |  |  |
| Static targets                                 | Add static target Search                                   |  |  |  |  |  |  |  |
|                                                | Target V Address V Port V                                  |  |  |  |  |  |  |  |
|                                                | < · · · · · · · · · · · · · · · · · · ·                    |  |  |  |  |  |  |  |
| Dynamic targets                                | Add dynamic target 🦉 Remove dynamic target 🧪 Edit settings |  |  |  |  |  |  |  |
|                                                | Address V Port 🔺 V                                         |  |  |  |  |  |  |  |
|                                                | 192.168.20.120 3260                                        |  |  |  |  |  |  |  |
|                                                | Save configuration Cancel                                  |  |  |  |  |  |  |  |

Choose Enabled in the iSCSI Enabled option box.

Click Add port binding, select the NIC that will used for iSCSI transport.

Click Add dynamic target link, and type storage server's IP address (the same RoCE network) in the text box.

Leave the default 3260 in the port box except you have changed iSCSI port in the storage settings.

#### **Create Datastore on the iSCSI Disk**

Navigate to the Devices tab page, the new SCSI disk like FLEXSDS iSCSI Disk will be there, if it does not exist, click the Rescan link.

| localhost.localdomain - Storage     Datastores Adapters De | Persistent Memory               |                  |        |            |               |         |      |  |  |
|------------------------------------------------------------|---------------------------------|------------------|--------|------------|---------------|---------|------|--|--|
| 🔠 New datastore 🛛 🖭 Increase ca                            | apacity 📃 Rescan 📔 🧲 Refresh    | Actions Q Search |        |            |               |         |      |  |  |
| Name                                                       | `                               | Status v         | Туре 🗸 | Capacity ~ | Queue Depth 🗸 | Vendor  | ~    |  |  |
| ELEXSDS iSCSI Disk (naa.600                                | 00000000000000af16551fe223d241) | Normal           | Disk   | 1,024 GB   | 128           | FLEXSDS |      |  |  |
|                                                            |                                 |                  |        |            |               | 12 ite  | ms 🦼 |  |  |
|                                                            |                                 |                  |        |            |               |         |      |  |  |
| Local NVMe D                                               | )isk                            |                  | 000    | 12020700   | 40250)        |         |      |  |  |

|                   |                                                | 0001363972240230)         |
|-------------------|------------------------------------------------|---------------------------|
| Type:             | Disk                                           |                           |
| Model:            | SSDPE2KE064T8L                                 |                           |
| Path:             | /vmfs/devices/disks<br>/t10.NVMeSSDPE2KE064T8L | 00013B397EE4D25C          |
| Capacity:         | 5.82 TB                                        |                           |
| Partition Format: | Unknown                                        |                           |
| UUID:             | 055777bd5caafa3f8b97aceb672f41e9e9f1ac48a      | ddcaf6821be18fbae753b74f8 |
|                   |                                                |                           |

After the SCSI disk FLEXSDS iSCSI Disk appears, click the New Datastore link.

| New datastore - flexsds-iscsi |                                      |
|-------------------------------|--------------------------------------|
| 1 Datastore name              | Datastore name                       |
| 2 Select device               | Provide a name for the new datastore |
| 3 Select partitioning options |                                      |
| 4 Ready to complete           | Name                                 |
|                               | flexsds-iscsi                        |
|                               |                                      |
|                               |                                      |
|                               |                                      |
| <b>vm</b> ware <sup>®</sup>   |                                      |
|                               | Back Next Finish Cancel              |

#### The New datastore - flexsds-iscsi window shows

Type in the Name, "flexss-iscsi" as an example.

Click the Next button to continue.

 $\sim$ 

#### Select device

| 省 New datastore - flexsds-iscsi                   |                                                              |                  |                   |            |               |
|---------------------------------------------------|--------------------------------------------------------------|------------------|-------------------|------------|---------------|
| ✓ 1 Datastore name                                | Select device                                                |                  |                   |            |               |
| 2 Select device     3 Select partitioning options | Select a device on which to create a new VMFS                | S partition      |                   |            |               |
| 4 Ready to complete                               | The following devices are unclaimed and can b                | e used to create | a new VMFS datast | tore       |               |
|                                                   | Name                                                         | ~                | Туре 🗸            | Capacity ~ | Free space 🗸  |
|                                                   | ELEXSDS iSCSI Disk (naa.600000000000000000000000000000000000 | 00000af1655      | Disk              | 1,024 GB   | 1,024 GB      |
|                                                   |                                                              |                  |                   |            | 5 items       |
| <b>vm</b> ware <sup>*</sup>                       |                                                              |                  |                   |            |               |
|                                                   |                                                              |                  | Back              | Next       | Finish Cancel |

Select the Disk, click the Next button to continue.

Select partitioning options.

| New datastore - flexsds-iscsi                                                                        |                                                                                  |                         |
|----------------------------------------------------------------------------------------------------|----------------------------------------------------------------------------------|-------------------------|
| <ul> <li>1 Datastore name</li> <li>2 Select device</li> <li>3 Select partitioning options</li> </ul> | Select partitioning options<br>Select how you would like to partition the device |                         |
| 4 Ready to complete                                                                                  | Use full disk v VMFS 6                                                           | v                       |
|                                                                                                    | Before, select a partition                                                       | After                   |
|                                                                                                    | Free space (1,024 GB)                                                            | 1. VMFS (1,024 GB)      |
| <b>vm</b> ware                                                                                       |                                                                                  |                         |
|                                                                                                    |                                                                                  | Back Next Finish Cancel |

User can adjust partitions or leave it as there, click the Next button to continue.

#### Ready to complete

| New datastore - flexsds-iscsi                                                  |                              |                                                                         |
|--------------------------------------------------------------------------------|------------------------------|-------------------------------------------------------------------------|
| <ul> <li>✓ 1 Datastore name</li> <li>✓ 2 Select device</li> </ul>              | Ready to complete            |                                                                         |
| <ul> <li>3 Select partitioning options</li> <li>4 Ready to complete</li> </ul> | Name<br>Disk                 | flexsds-iscsi FLEXSDS iSCSI Disk (naa.60000000000000000016551fe223d241) |
|                                                                                | Partitioning<br>VMES version | Use full disk                                                           |
| vmware                                                                         |                              | VMFS (1,024 GB)                                                         |
|                                                                                |                              | Back Next Finish Cancel                                                 |

User can review the settings, click Back if want to change anything.

Click the Finish button to create the new datastore on the flexsds-iscsi volume.

Then a Warning dialog shows to ask user to confirm, click the Yes button to continue.

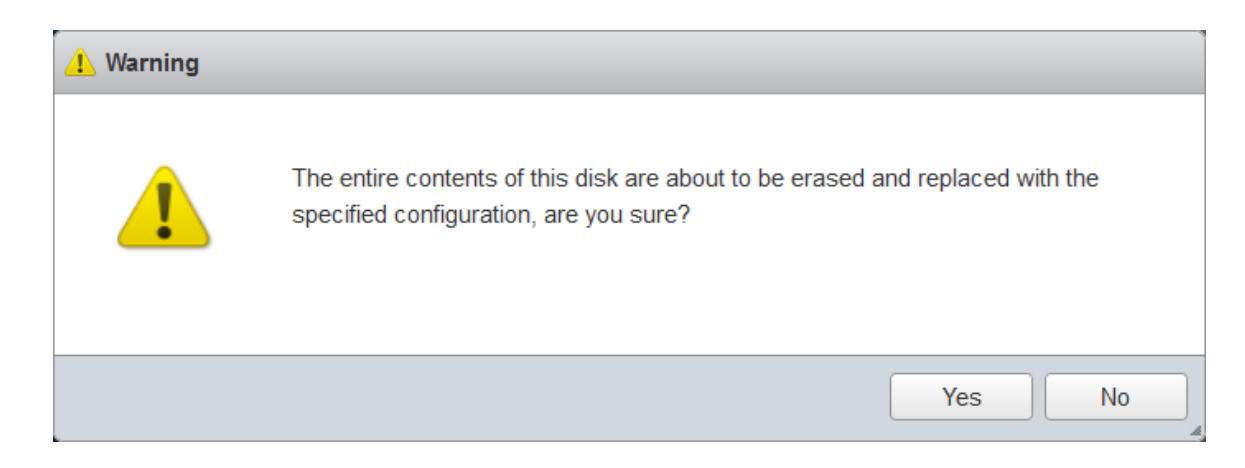

Navigate to the Datastores tab page.

After a while, new created datastore will be appear in the Datastores tab Page.

| E | localhost.loc | aldom | ain - Stor | age          |               |                |               |             |         |            |             |       |
|---|---------------|-------|------------|--------------|---------------|----------------|---------------|-------------|---------|------------|-------------|-------|
| ( | Datastores    | Ad    | apters     | Devices      | Persistent Me | emory          |               |             |         |            |             |       |
|   | 🔠 New datas   | tore  | 🖭 Increa   | ase capacity | PRegister a   | a VM 🛛 🔂 Datas | store browser | C Refresh   | Actions | Q Search   |             |       |
|   | Name          |       |            | ~            | Drive Type ~  | Capacity 🗸     | Provisio 🗸    | Free ~      | Туре 🗸  | Thin pro 🗸 | Access      | ~     |
|   | datastore     | 1     |            |              | SSD           | 5.81 TB        | 8.2 GB        | 5.8 TB      | VMFS6   | Supported  | Single      | ^     |
|   | flexsds-is    | csi   |            |              | Non-SSD       | 1,023.75 GB    | 1.42 GB       | 1,022.33 GB | VMFS6   | Supported  | Single      | ~     |
|   |               |       |            |              |               |                |               |             |         |            | 3 ite       | ms    |
|   |               |       |            |              |               |                |               |             |         |            |             |       |
|   |               |       |            |              |               |                |               |             |         |            |             |       |
|   |               |       |            |              |               |                |               |             |         |            |             |       |
|   |               |       |            |              |               |                |               |             |         |            |             |       |
|   |               |       |            |              |               |                |               |             |         |            |             | A     |
|   |               |       |            |              |               |                |               |             |         |            |             |       |
|   |               |       |            |              |               |                |               |             | STOP    | ACE        | EDEE: 1.022 | 33 CE |

flexsds-iscsi Type: Location: UUID: Hosts: Virtual Machines:

VMFS6 /vmts/volumes/63c902f3f1ce3146-5494-3868dd0c5250 63c902f3-f1ce3146-5494-3868dd0c5250 1 0

# STORAGE FREE: 1,022.33 GB 0% 0% USED: 1.42 GB CAPACITY: 1,023.75 GB

## **Create Virtual Machine**

Navigate to the Virtual Machines page

Click the Create / Register VM link

the New virtual machine window shows

| 😚 New virtual machine                                                                                                    |                                                                         |   |                                                                                                    |
|----------------------------------------------------------------------------------------------------|-------------------------------------------------------------------------|---|----------------------------------------------------------------------------------------------------|
| <ul> <li>1 Select creation type</li> <li>2 Select a name and guest OS</li> <li>3 Select storage</li> <li>4 Customize settings</li> </ul> | Select creation type<br>How would you like to create a Virtual Machine? |   |                                                                                                    |
| 5 Ready to complete                                                                                                    | Create a new virtual machine                                            | ^ | This option guides you through creating a new virtual machine.<br>You will be able to customize processors, memory, network<br>connections, and storage. You will need to install a quest |
| vmware                                                                                                    | Register an existing virtual machine                                    | Ŷ | operating system after creation.                                                                                                    |
|                                                                                                    |                                                                         |   | Back Next Finish Cancel                                                                                                    |

Select Create a new virtual machine, click the Next button to continue.

Select a name and guest OS

| 😚 New virtual machine - centos (ESXi                                                                       | 7.0 U2 virtual machine)                                                                                                    |
|----------------------------------------------------------------------------------------------------|----------------------------------------------------------------------------------------------------|
| <ul> <li>1 Select creation type</li> <li>2 Select a name and guest OS</li> <li>3 Select storage</li> </ul> | Select a name and guest OS<br>Specify a unique name and OS                                                                                                    |
| 4 Customize settings<br>5 Ready to complete                                                                | Name         centos         Virtual machine names can contain up to 80 characters and they must be unique within each ESXi instance.         Identifying the guest operating system here allows the wizard to provide the appropriate defaults for the operating system installation.         Compatibility |
|                                                                                                    | ESXi 7.0 U2 virtual machine v Guest OS family Linux v                                                                                                    |
| <b>vm</b> ware                                                                                             | Guest OS version<br>CentOS 7 (64-bit)                                                                                                    |
|                                                                                                    | Back Next Finish Cancel                                                                                                    |

Type Name in the virtual machine

User can set virtual machine type as he/she needs, we take CentOS 7 64-bit as an example.

Choose ESXi 7.0 U2 virtual machine in Compatibility

Choose Linux in Guest OS family

Choose CentOS 7 (64-bit) in Guest OS version.

Click the Next button to continue.

#### Select storage

| 1 New virtual machine - centos (ESXi 7                                                                                                    | 7.0 U2 virtual machine)                                                                                                    |                    |                      |              |            |        |       |    |
|----------------------------------------------------------------------------------------------------|----------------------------------------------------------------------------------------------------|--------------------|----------------------|--------------|------------|--------|-------|----|
| <ul> <li>1 Select creation type</li> <li>2 Select a name and guest OS</li> <li>3 Select storage</li> <li>4 Customize settings</li> <li>5 Ready to complete</li> </ul> | Select storage<br>Select the storage type and datastore<br>Standard Persistent Memory<br>Select a datastore for the virtual machine's c | onfiguration files | s and all of its' vi | rtual disks. |            |        |       | -  |
|                                                                                                    | Name                                                                                                    | Capacity 🗸         | Free v               | Type 🗸 🗸     | Thin pro 🗸 | Access | ~     |    |
|                                                                                                    | datastore1                                                                                                    | 5.81 TB            | 5.8 TB               | VMFS6        | Supported  | Single | ^     |    |
|                                                                                                    | flexsds-iser                                                                                                    | 1,023.75 GB        | 1,022.33 GB          | VMFS6        | Supported  | Single | ~     |    |
|                                                                                                    |                                                                                                    |                    |                      |              |            | 2 it   | ems   |    |
| vmware                                                                                                    |                                                                                                    |                    |                      |              |            |        |       | ~  |
|                                                                                                    |                                                                                                    |                    |                      | Back N       | Next Fi    | nish   | Cance | el |

Select the new create datastore, here could be flexsds-nvmf, flexsds-iser or flex-iscsi, that depends on that type of datastore created in the above steps.

Click the Next button to continue.

Customize settings.

| 🎦 New virtual machine - centos (ESXi                                                                                                    | 7.0 U2 virtual machine)                                                                                                    |                                    |         |
|----------------------------------------------------------------------------------------------------|----------------------------------------------------------------------------------------------------|------------------------------------|---------|
| <ul> <li>1 Select creation type</li> <li>2 Select a name and guest OS</li> <li>3 Select storage</li> <li>4 Customize settings</li> <li>5 Ready to complete</li> </ul> | Customize settings<br>Configure the virtual machine hardware and<br>Virtual Hardware VM Options<br>Add hard disk Machine Add network adapt | virtual machine additional options | ^       |
|                                                                                                    | CPU                                                                                                    | 1 ~                                |         |
|                                                                                                    | Memory                                                                                                    | 8 GB ~                             |         |
|                                                                                                    | Hard disk 1                                                                                                    | 64 GB ~                            | 0       |
|                                                                                                    | ▶ 🔤 New Hard disk                                                                                                    | 256 GB ~                           | 0       |
|                                                                                                    | SCSI Controller 0                                                                                                    | VMware Paravirtual                 | 0       |
|                                                                                                    | SATA Controller 0                                                                                                    |                                    | 0       |
|                                                                                                    | 🖶 USB controller 1                                                                                                    | USB 2.0 ~                          | $\odot$ |
| Vinware                                                                                                    | Network Adapter 1                                                                                                    | New port group V Connect           | ⊗ ∨     |
|                                                                                                    |                                                                                                    | Back Next Finish                   | Cancel  |

User can customize virtual machine's settings, here we attached CentOS 7 ISO for later OS installation, and for performance testing later, here we attached another disk on flexsds-nvmf, flexsds-iser datastore and flexsds-iscsi datastore for performance comparing.

Then click the Next button to continue.

#### Ready to complete

| 🔁 New virtual machine - centos (ESX                                        | (i 7.0 U2 virtual machine)            |                             |   |  |
|----------------------------------------------------------------------------|---------------------------------------|-----------------------------|---|--|
| <ul> <li>1 Select creation type</li> </ul>                                 | Ready to complete                     |                             | í |  |
| <ul> <li>2 Select a name and guest OS</li> <li>3 Select storage</li> </ul> | Review your settings selection before | inishing the wizard         |   |  |
| <ul> <li>✓ 4 Customize settings</li> </ul>                                 |                                       |                             |   |  |
| ✓ 5 Ready to complete                                                      | Name                                  | centos                      |   |  |
|                                                                            | Datastore                             | flexsds-iser                |   |  |
|                                                                            | Guest OS name CentOS 7 (64-bit)       |                             |   |  |
|                                                                            | Compatibility                         | ESXi 7.0 U2 virtual machine |   |  |
|                                                                            | vCPUs                                 | 1                           |   |  |
|                                                                            | Memory                                | 8 GB                        |   |  |
|                                                                            | Network adapters                      | 1                           |   |  |
|                                                                            | Network adapter 1 network             | New port group              |   |  |
|                                                                            | Network adapter 1 type                | VMXNET 3                    |   |  |
|                                                                            | IDE controller 0                      | IDE 0                       |   |  |
|                                                                            | IDE controller 1                      | IDE 1                       |   |  |
|                                                                            | SCSI controller 0                     | VMware Paravirtual          |   |  |
| <b>vm</b> ware <sup>®</sup>                                                | SATA controller 0                     | New SATA controller         |   |  |
|                                                                            | Hard disk 1                           |                             |   |  |
|                                                                            |                                       | Back Next Finish Cance      |   |  |

User can review the virtual machine's settings, if need anything to change, click the Back button otherwise click the Finish button to complete the Virtual Machine creating.

Select the new create Virtual Machine.

Click the Power On button.

Then click the Console link to manage the virtual machine

| centos                |                                         |                                           | G (2)                                             | 🗆 🔜 🖏 Actions 🕲  |
|-----------------------|-----------------------------------------|-------------------------------------------|---------------------------------------------------|------------------|
|                       |                                         |                                           | CENTO                                             | S 7 INSTALLATION |
| <u>æ</u>              |                                         |                                           | 🖽 us                                              | Help!            |
| CentOS                | WELCOME TO CE<br>What language would yo | NTOS 7.<br>u like to use during the insta | llation process?                                  |                  |
|                       | English                                 | English >                                 | English (United States)                           |                  |
|                       | Afrikaans                               | Afrikaans                                 | English (United Kingdom)                          |                  |
|                       | አማርኛ                                    | Amharic                                   | English (India)                                   |                  |
|                       | العربية                                 | Arabic                                    | English (Australia)                               |                  |
|                       | অসমীয়া                                 | Assamese                                  | English (Canada)                                  |                  |
|                       | Acturianu                               | Acturian                                  | English (Denmark)                                 |                  |
|                       | Faganusua                               | Delemeter                                 | English (Ireland)                                 |                  |
|                       | Беларуская                              | Belarusian                                | English (New Zealand)                             |                  |
| a state of the second | Български                               | Bulgarian                                 | English (Nigeria)                                 |                  |
|                       | বাংলা                                   | Bengali                                   | English (Hong Kong SAR China)                     |                  |
|                       | Bosanski                                | Bosnian                                   | English (Philippines)                             |                  |
|                       | Català                                  | Catalan                                   | English (Singapore)                               |                  |
|                       | Čeština                                 | Czech                                     | English (South Africa)                            |                  |
|                       | Cymraeg                                 | Welsh                                     | English (Zambia)                                  |                  |
|                       | Dansk                                   | Danish                                    | English (Zimbabwe)                                |                  |
|                       | Deutsch                                 | German                                    | English (Botswana)<br>English (Antigua & Barbuda) |                  |
|                       |                                         | Ø                                         |                                                   |                  |
|                       |                                         |                                           | Qui                                               | t Continue       |

User can manage and do initial setup to the virtual machine just like a physical machine.

## **Test Speed (optional)**

To test storage performance of virtual machine's disk on VMFS, we created three scenarios, 1 is connecting to FlexSDS via NVMe-oF (RDMA), the second is connecting via iSER, the third is via iSCSI. The virtual machine has two disks in the same datastore: /dev/sda for OS and /dev/sdb for this testing.

| [root@localhost   | ~]# lsb | lk |       |    |      |            |
|-------------------|---------|----|-------|----|------|------------|
| NAME              | MAJ:MIN | RM | SIZE  | RO | TYPE | MOUNTPOINT |
| sda               | 8:0     | 0  | 64G   | 0  | disk |            |
| —sda1             | 8:1     | 0  | 200M  | 0  | part | /boot/efi  |
| —sda2             | 8:2     | 0  | 1G    | 0  | part | /boot      |
| ∟ <sub>sda3</sub> | 8:3     | 0  | 62.8G | 0  | part |            |
| -centos-root      | 253:0   | 0  | 37.9G | 0  | lvm  | 1          |
| -centos-swap      | 253:1   | 0  | 6.4G  | 0  | lvm  | [SWAP]     |
| -centos-home      | 253:2   | 0  | 18.5G | 0  | lvm  | /home      |
| sdb               | 8:16    | 0  | 256G  | 0  | disk |            |
| sr0               | 11:0    | 1  | 1024M | 0  | rom  |            |
| [masto]ass]hast   | 14 🗆    |    |       |    |      |            |

Login to the virtual machine via ssh and install fio.

#yum install -y fio

Fill up fio test configuration file (test.fio as an example) with the content below:

[global]

runtime=36000

time\_based

group\_reporting

direct=1

size=200G

bs=4k

ioengine=libaio

rw=rw

numjobs=8

iodepth=64

rwmixread=0

[block]

filename=/dev/sdb

Issue the following command to start test:

#fio test.fio

```
[root@localhost ~]# fio test.fio
block: (g=0): rw=rw, bs=(R) 4096B-4096B, (W) 4096B-4096B, (T) 4096B-4096B, ioengine=libaio, iodepth=64
...
fio-3.7
Starting 8 processes
]oobs: 8 (f=8): [W(8)][0.5%][r=0KiB/s,w=853MiB/s][r=0,w=218k IOPS][eta 09h:57m:13s]
```

Here is the detailed comparing table between different test cases and user will see there are much performance improve from iSCSI to NVMe over RDMA or iSER.

| NVMe-oF (RDMA) |        |            |  |  |
|----------------|--------|------------|--|--|
| Operation      | IOPS   | Band width |  |  |
| 4K Read        | 272K   | 1061Mib/s  |  |  |
| 4K Write       | 215K   | 838MiB/s   |  |  |
| 4K Read 70%    | 290.8K | 1137Mib/s  |  |  |
| 256K Read      | 42K    | 11010Mib/s |  |  |
| 256K Write     | 19.2K  | 5033Mib/s  |  |  |

| iSER        |        |            |  |  |
|-------------|--------|------------|--|--|
| Operation   | IOPS   | Band width |  |  |
| 4K Read     | 251K   | 981Mib/s   |  |  |
| 4K Write    | 218K   | 853MiB/s   |  |  |
| 4K Read 70% | 245.2K | 958Mib/s   |  |  |
| 256K Read   | 36.7K  | 9620Mib/s  |  |  |
| 256K Write  | 16.3K  | 4068Mib/s  |  |  |

| iSCSI     |       |            |  |  |
|-----------|-------|------------|--|--|
| Operation | IOPS  | Band width |  |  |
| 4K Read   | 64.2K | 251Mib/s   |  |  |
| 4K Write  | 66.8K | 261MiB/s   |  |  |

| 4K Read 70% | 63.9K  | 249.3Mib/s |
|-------------|--------|------------|
| 256K Read   | 5.75K  | 1438Mib/s  |
| 256K Write  | 3.103K | 776Mib/s   |

#### Conclusion

Using NVMe over RDMA and iSER interface will gain much more performance than iSCSI, NVMe over RDMA is a little better than iSER, and although there is performance cost over VMFS and virtual machine, it almost reaches to hardware limits while testing I/O with 256k, as write operation will write two NVMes at the same time, that drop write performance 50%, that already fully utilized NVME hardware performance.

## Contact

Support: Sales: Home Page: Product Page: Purchase Knowledge Base: support@flexsds.com sales@flexsds.com http://www.flexsds.com/ https://www.flexsds.com/scale-out-storage/ https://www.flexsds.com/pricing/ https://www.flexsds.com/support/kb/

FlexSDS Software Limited.

www.flexsds.com

Copyright © FlexSDS Software Limited 2016-2023. All right reserved.